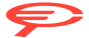

Questo manuale d'istruzione è fornito da trovaprezzi it. Scopri tutte le offerte per Kodak Mini 2 Retro P210R Nero o cerca il tuo prodotto tra le mioliori offerte di Stampanti e scanner

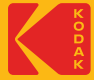

## KODAK Mini 2 INSTANT PHOTO PRINTER

# User Guide

www.kodakphotoprinter.com

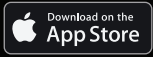

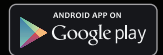

### English

#### Smartphone App Installation

Android
Go to Google Play Store in your smartphone.
Search "Kodak Mini Shot"
Install "Kodak Mini Shot". Into your smartphone

Apple Device
Go to Appstore in your iPhone. IPod touch or IPad.

2) Search "Kodak Mini Shot"

3) Install "Kodak Mini Shot". Application into your device.

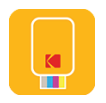

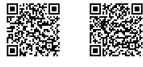

iPhone

Android

NFC Connect \*NFC Support Android device only.

1) Turn NFC on in your smart phone.

2) Turn Printer on by pressing power button 2-3 seconds.

3) Tap the phone on the top of printer. Google Play Store app installation page will show up.

4) Install the app into your smartphone from the store.

#### **Bluetooth Connection**

- 1) Turn on Bluetooth in your smartphone
- 2) Turn on printer.

3) Go to Bluetooth setting in your smartphone and you can find

"KODAK Mini-XXXX" ('XXXX' are 4 digits combination of numbers and letters.)

4) Select it for connection.

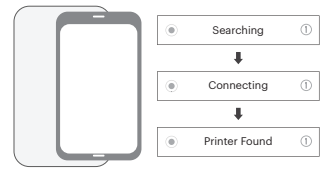

#### Before Start

 This Printer has built-in battery. Charge the printer before using it.

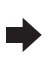

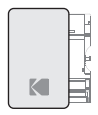

2) How to Change Cartridge

#### Printing in the App

1 tap : Mini Shot app launch ->2 tap : "Gallery" to load your device's photos. 3 tap : Choose Photo -> 4tap : Select Print Number -> 5 tap : Select Printer Icon \*Select SNS if you want to print the photo from it.

#### Note

- \* Photo Paper will go in and out 4 times(YMCO, Yellow, Magenta, Cyan, Overcoating). Do not touch the paper during printing process for best image quality
- \* Do not pull paper out by force during printing.
- \* Do not place an object in front of the paper exit slot.
- \* Use the latest application for best print quality. Check the latest app version from Google Play Store and Apple Appstore.
- \* Printer has built-in battery. Charge the printer before using.
- \* Handle with care during charging to prevent electric shock.
- \* Do not disassemble or deform.
- \* Avoid too high or low temperature or humidity.
- \* If NFC tag is not read, check its position on the printer and smartphone. Then try again.
- \* The higher resolution the image has, the higher quality the printed photo has. Recommended image size is 1280\*2448 pixel.
- \* Operating Temperature : 0~40 °C

#### Troubleshooting

| Symptom                      | Cause / Solution                                                                                              |
|------------------------------|----------------------------------------------------------------------------------------------------|
| Paper Jam                    | Power off and Power On again. Paper will be automatically ejected<br>If not, please contact customer service. |
| Image quality is not good.   | Print quality could be less if your photo source has low resolution.                                          |
|                              | Over 1280 x 2448 pixel is recommended for best image quality.                                                 |
| Printer is<br>not responding | Press Reset button with sharp tool like pin.                                                                  |

#### Power and Active Status

- Power ON : White / Power OFF(2Sec) : Off / Printing : White Flickering FW Upgrade : Pink Flickering / No Cartrige, Error : Red Flickering Waiting, Cooling : White
- Charge Charging : Red / Charging Complete : Green
- Connecting : Green Blink / Blutooth Complete : Green